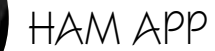

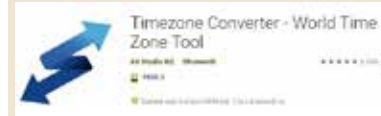

## Timezone converter

di Maurizio Diana IU5HIV

on solo UTC ma pure conoscere l'ora locale nelle varie zone del mondo è utile per il radioamatore: a meno che non si tratti di DXpedition guasi 24 ore al giorno presenti in frequenza molto utile sarà sapere in che ora della giornata si trovano i nostri corrispondenti per ottimizzare i collegamenti, a questo scopo l'app . Timezone Converter" svolge egregiamente il suo lavoro sia come strumento di fuso orario sia come semplicità d'uso con una grafica molto intuitiva, gira su Ándroid dalla versione 4. Í e successive, non è richiesta nessuna connessione a internet per il suo funzionamento e particolare apprezzabile oltre ad essere gratuita è senza pubblicità.

Appena lanciata l'app si presenta come in figura 1 con alcune località già impostate (che naturalmente possono essere modificate) e con una riga verticale con tanto di manina sottostante che ci spiega può essere al tocco spostata a sinistra o destra per scorrere l'orario che sarà evidenziato da tre colorazioni e un'altra riga blu tratteggiata. Le tre colorazioni (figura 2) sono il viola per gli orari compresi nell'arco delle 24 ore, il verde quando il fuso orario tornando indietro cade nel giorno precedente con tanto di data, l'azzurro quando il fuso orario cade nel giorno dopo con tanto di data e nell'arco delle 24 ore colorate di viola oltre alla riga verticale rossa ne comparirà un'altra tratteggiata blu: guest'ultima segnerà sempre l'ora corrente mentre la rossa l'ora che avremo nelle varie zone con l'a-

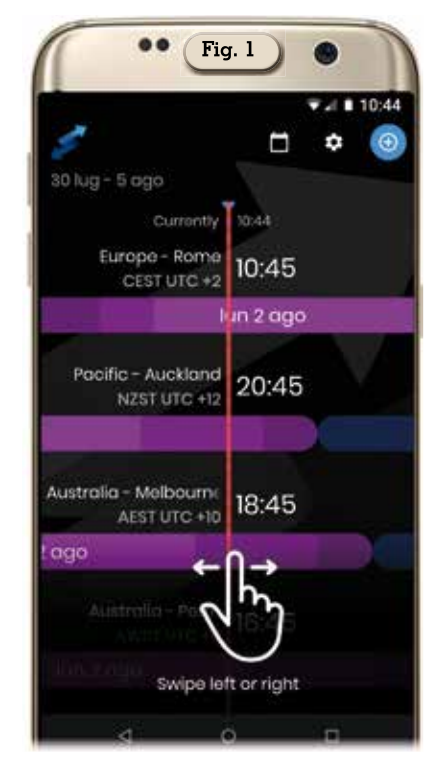

vanzare o indietreggiare dell'ora.

Con l'icona a guadratino (figura 3) presente in alto visualizzeremo un calendario dove a seconda del giorno e mese scelto varieranno gli orari in base alle varie ore legali se presenti. Tramite l'icona con la ruota dentata accederemo alle impostazioni dove l'ora locale deÎla nostra zona (figura 4) sarà evidenziata nella schermata principale e tramite il pulsantino con il "+" in alto a destra si potrà aggiungere una qualsiasi altra località o scegliendola tra l'elenco presente (figura 5) mettendo il segno di spunta accanto alla voce desiderata oppure (figura 6) digitando nel box di ricerca la località che si

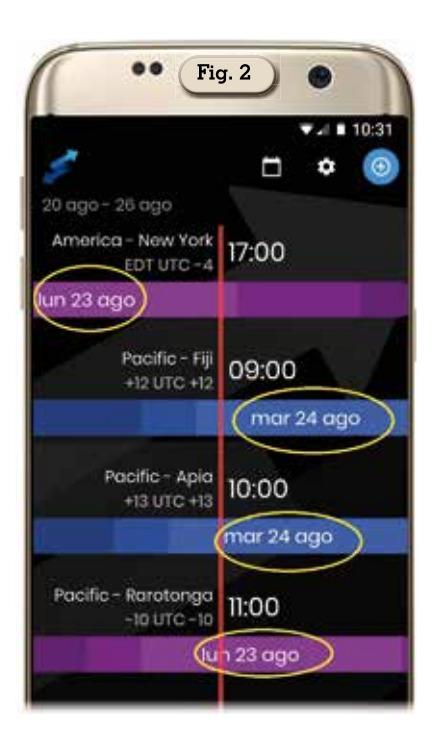

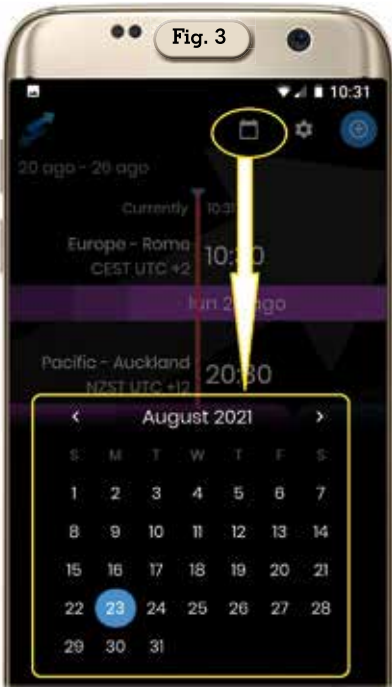

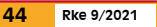

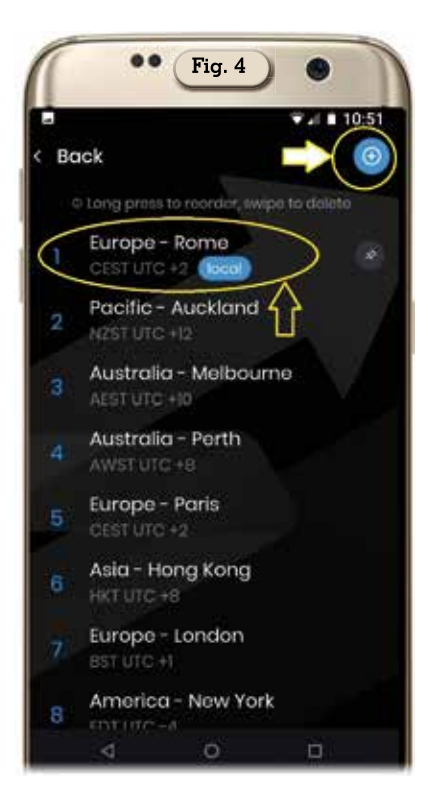

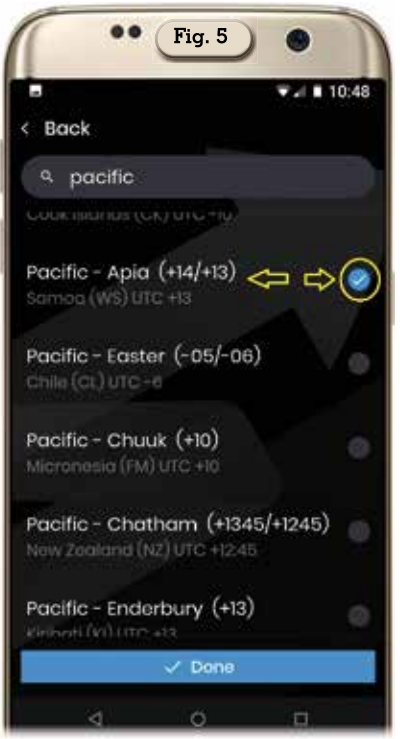

vuole, ricordandosi poi di confermare la scelta tramite il tasto azzurro "Done" presente in basso in tutti e due i casi. Se volessimo modificare una località basterà toccare un attimo la relativa voce nell'elenco che si aprirà la schermata visibile in figura 7 dove sarà possibile modificare il nominati-

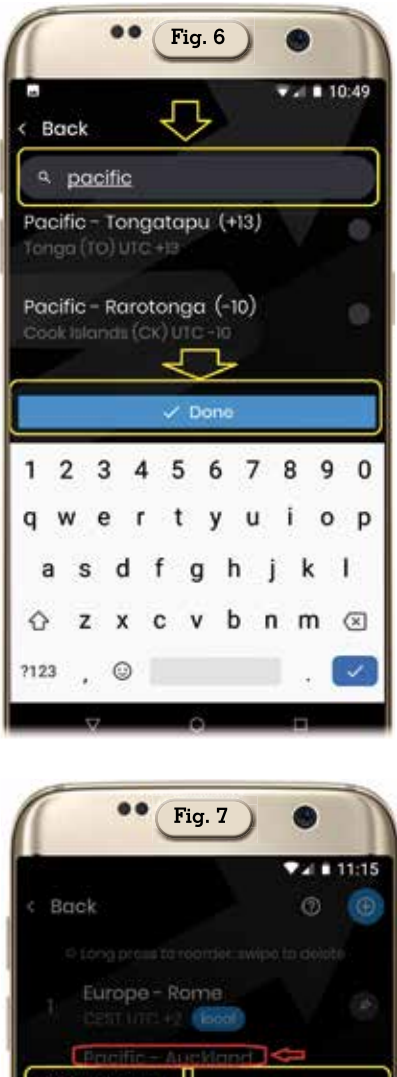

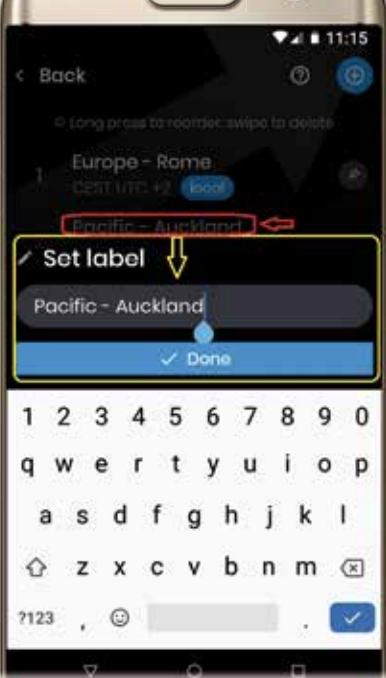

vo della zona da visualizzare. Tutto qui, un'app che svolge il suo lavoro in maniera semplicissima, con grafica accattivante e molto più utile di quello che può sembrare a prima vista per il nostro hobby.

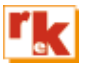